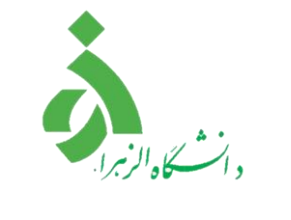

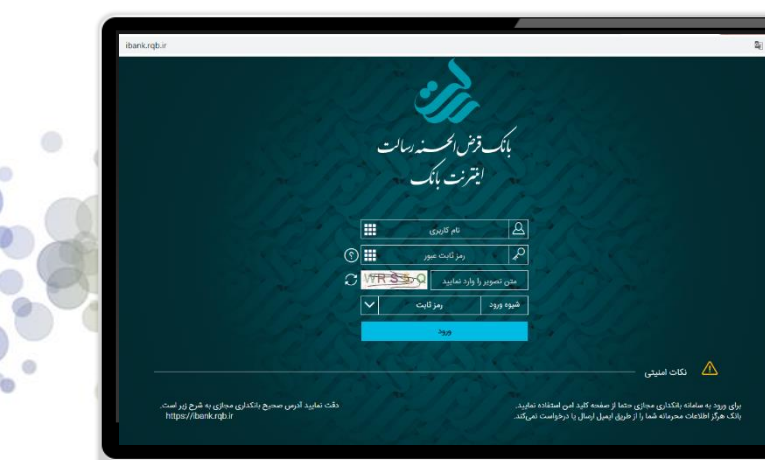

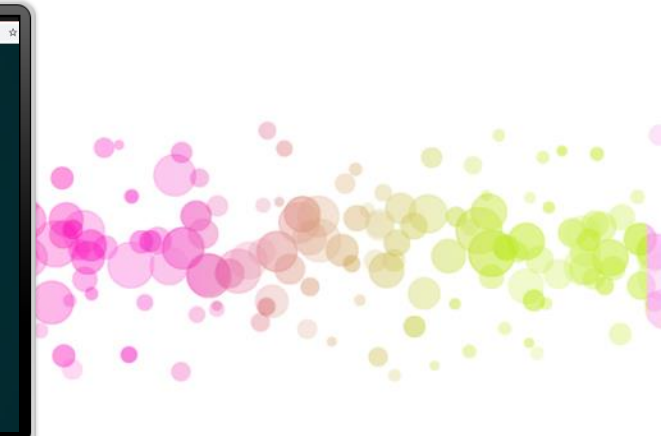

اينترنت بانک رسالت مدیریت امور اداری و پشتیبانی دانشگاه الزهرا – اداره رفاه پاييــــز ٠

فهرست مطالب:

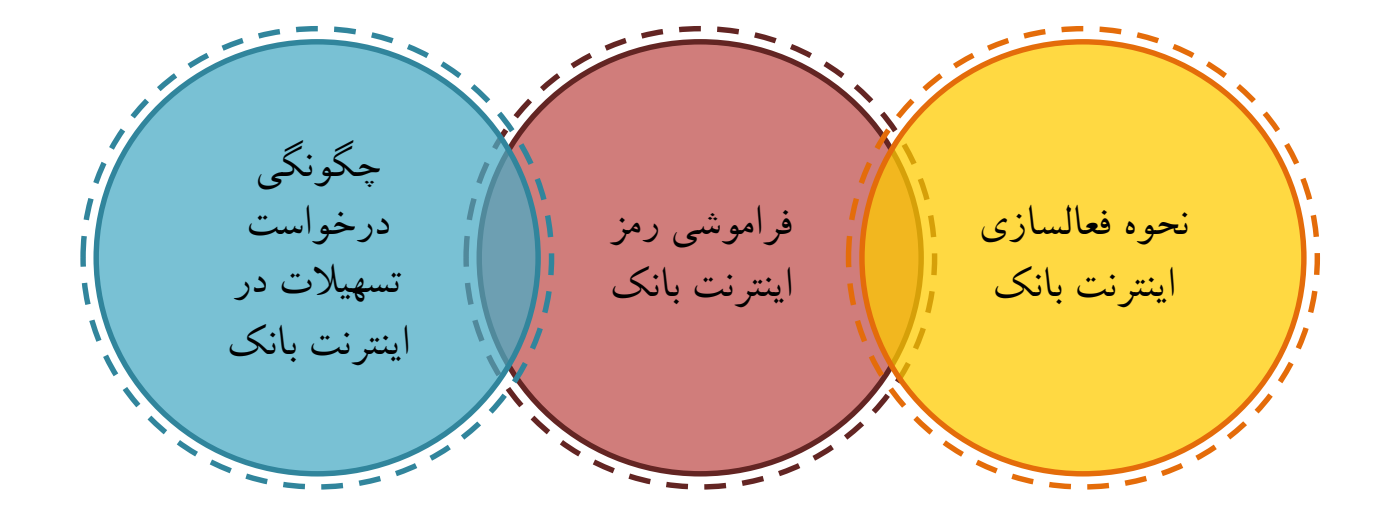

.

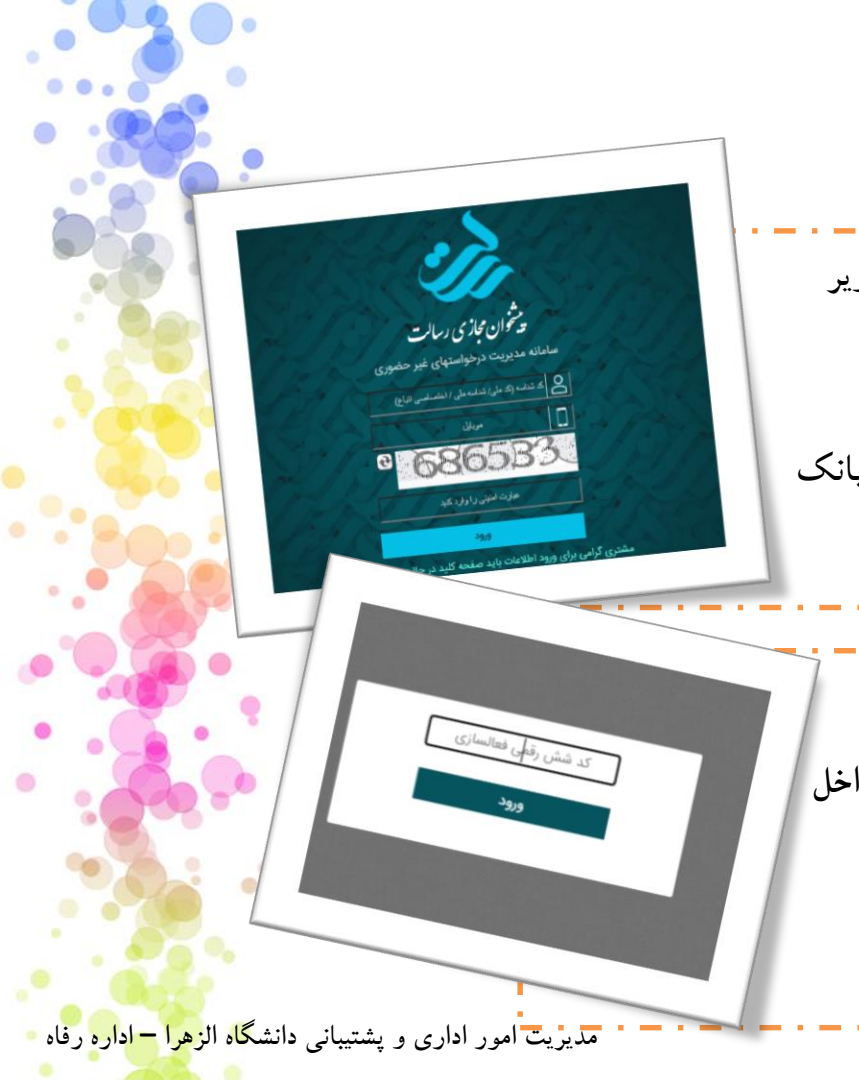

نحوه فعالسازي اينترنت بانك: برای این کار، ابتدا به پیشخوان مجازی بانک رسالت به آدرس زیر https://pishkhan.rqbank.ir/ مراجعه کرده و کدملی و شماره تماسی که هنگام افتتاح حساب در بانک رسالت ثبت کردید را وارد نمایید. سیس کد شش رقمی فعالسازی که برایتان پیامک میشود را در داخل كادر وارد نماييد.

|                                        |                                                      |                                                | ک :                                               | لسازى اينترنت بان     | نحوه فعا                         |     |
|----------------------------------------|------------------------------------------------------|------------------------------------------------|---------------------------------------------------|-----------------------|----------------------------------|-----|
|                                        | بیشخوان   خانه 🗙                                     |                                                |                                                   |                       |                                  |     |
| ← → C Pishkhan                         | .rqbank.ir/home                                      |                                                |                                                   |                       | ☆ 🙂 :                            |     |
| خروج                                   | 2 STR                                                | ISP/                                           | SPH 8                                             | بزديات                | بانک قرض انحر                    |     |
|                                        |                                                      |                                                |                                                   |                       | م<br>بانکداری مدرن<br>خدمات کارت |     |
|                                        |                                                      | بسم الله الرحمن الرحيم                         |                                                   |                       |                                  |     |
|                                        |                                                      | سامانه پیشخوان مجازی رسالت                     |                                                   | _                     | حدمان کی                         |     |
| ره مشتری" میباشد.<br>ک یادداشت نمایید. | اربری اینترنت بانک "شما<br>ا جهت ورود به اینترنت بان | نام کا<br>آن ر                                 | بختیاری و شماره مشتری                             | مشتری گرامی: ملینا    | انتقال وجه<br>تسهيلات            |     |
|                                        |                                                      | الحسنه رسالت خوش آمد می گوییم.                 | ، مدیریت درخواستهای غیرحضوری بانک فرض             | ورود شما را به سامانه |                                  | ۲   |
|                                        |                                                      | نام کاربری شما در سامانه های مدرن              |                                                   | بانک کلیک نمایید      | ت فعالسازی اینترنت               | جهد |
|                                        | کاربری تلفن بانک<br><u>اینجا را کلیک کنید</u>        | کاربری همراه بانک<br><u>اینجا را کلیک کنید</u> | کاربری اینترنت بانک<br>این <u>جا را کلیک کنید</u> |                       | اطلاعات فردى                     |     |
|                                        |                                                      |                                                |                                                   |                       | سایر درخواستهای من               |     |
|                                        |                                                      |                                                | یت و توضیحات ضروری را مطالعه نمایید.              | لطفا راهنمای درخواس   |                                  |     |
|                                        |                                                      | ضالحسنه رسالت محفوظ است.                       | @ کلیه حقوق برای بانک قر                          |                       | تماس با ما   نظرات و پیشنهادات   |     |
|                                        |                                                      |                                                |                                                   |                       |                                  |     |

مدیریت امور اداری و پشتیبانی دانشگاه الز<mark>هرا – اداره</mark> رفاه –

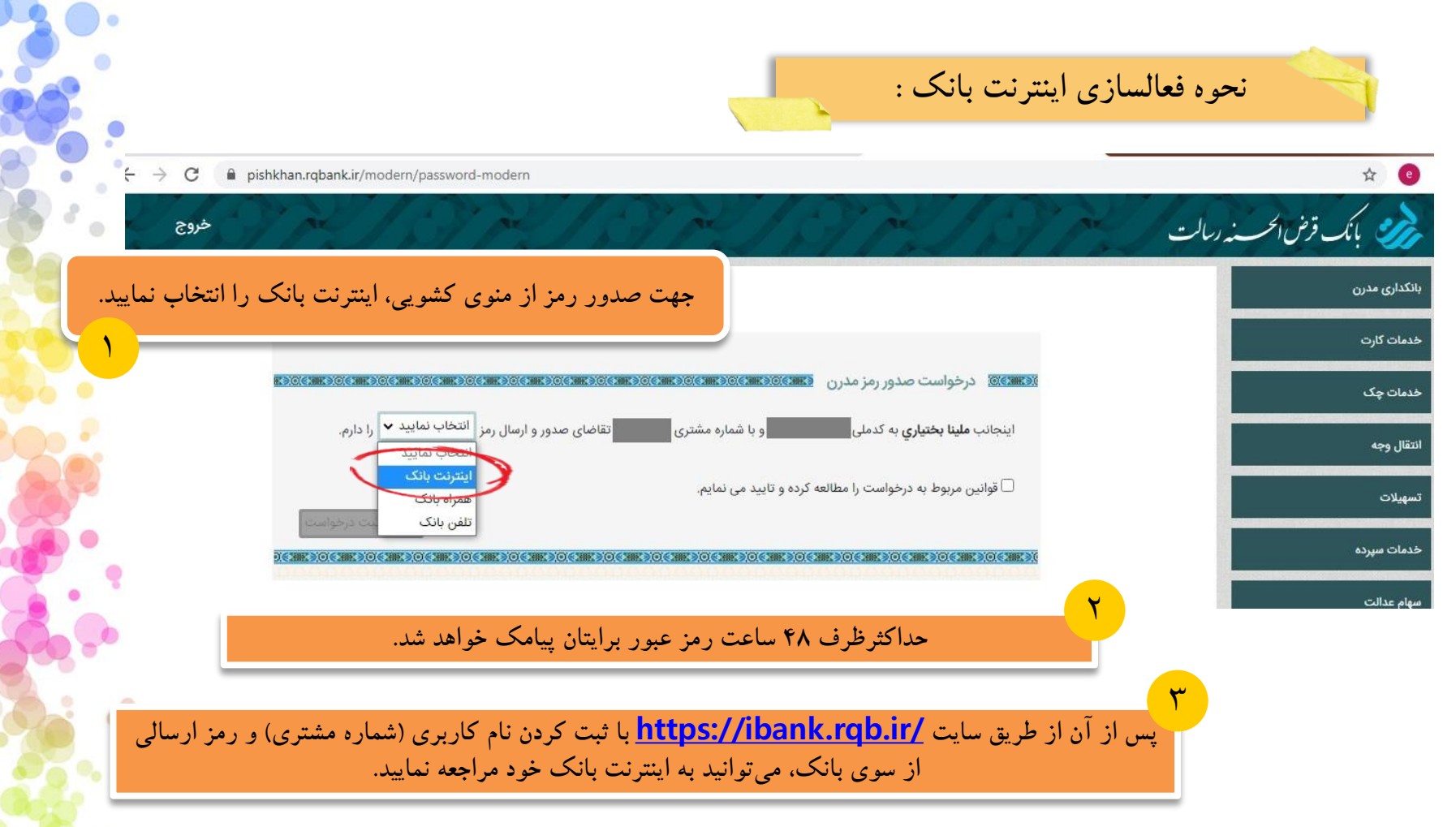

مدیریت امور اداری و پشتیبانی دانشگاه الزهرا – اداره رفاه

|                                 |                                  |                                          | ·.<:                                        | فامد شده                            |
|---------------------------------|----------------------------------|------------------------------------------|---------------------------------------------|-------------------------------------|
|                                 |                                  |                                          |                                             | کر بھو شکی رکھر ،                   |
| بوان مجازی بانک رسالت به آدرس   | ن رمز اینترنت بانک خود، به پیشخ  | در صورت فراموش کرد                       |                                             |                                     |
| https:/                         | //pishkhan.rqbank.ir/            |                                          |                                             |                                     |
| ساب در بانک رسالت ثبت کردید را  | ِ شمارہ تماسی کہ ہنگام افتتاح حس | مراجعه کرده و کدملی و                    | 112181                                      | م 🛷 🚀 بانک قرض الحسنه رسالت         |
|                                 | وارد نمایید.                     |                                          |                                             | بانکداری مدرن                       |
|                                 |                                  |                                          |                                             | فغانساری و رمز مجدد<br>غیر فعالسازی |
| وارد صفحه پیشخوان خود شوید.     | ریافتی را در کادر مربوطه درج و   | سپس کد فعالسازی د                        |                                             | خدمات کارت                          |
|                                 |                                  |                                          |                                             | خدمات چک                            |
| ک و گزینه "فعالسازی و رمز مجدد" | مفحه، روی "بانکداری مدرن" کلیه   | از تب های سمت راست <i>ص</i><br> )        | ی؛ <b>ملینا بختیاري</b> (به شماره مشتری     | انتقال وجه                          |
| •                               | را انتخاب نماييد.                | <b>رض الحس</b> ه رسالت خوش آمد می گوییم. | به سامانه مدیریت درخواستهای غیرحضوری بانک ق | ورود شما را                         |
| •                               |                                  | نام کاربری شما در سامانه های مدرن        |                                             | تسهیلات<br>خدمات سیردہ              |
|                                 | اینجا را کلیک کنید               | کاربری همراه بانک<br>اینجا را کلیک کنید  | کاربری اینترنت بانک                         |                                     |
|                                 |                                  | - <del>17</del>                          |                                             | مبهام عدالت                         |
|                                 | -                                |                                          |                                             |                                     |

مدیریت امور اداری و پشتیبانی دانشگاه الز<mark>هرا – اداره</mark> رفاه

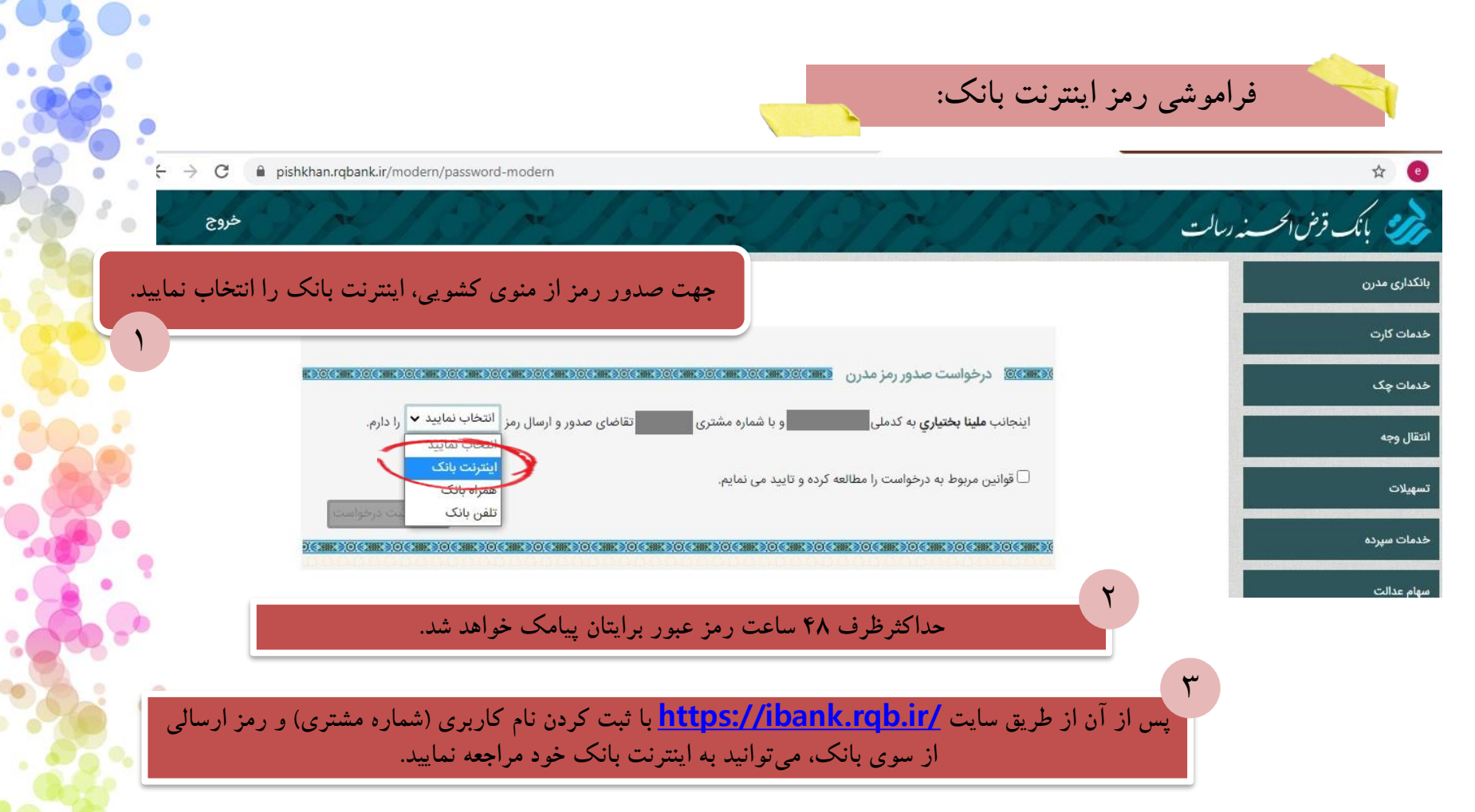

| خواست تسهیلات در اینترنت بانک                                                                                                    | 🔰 چگونگی در                                          |
|----------------------------------------------------------------------------------------------------|------------------------------------------------------|
| و در نهایت گزینه از تبهای سمت ورود به سایت<br>درخواست راست صفحه، <u>//ibank.rqb.ir</u><br>تسهیلات را روی تسهیلات و زدن نام کاربری و رمز<br>بار ما ما در می میده                                                                                                    | چستجو<br>خدمات پرکاربرد                              |
| انتخاب نمایید. کلیک کرده                                                                                                    | اکے سپردہ 🗧                                          |
| ی مشتری محترم لطفا درخواست صدور دسته چک را از طریق سامانه پیشخوان به ادرس https://pishkhan.rqbank.ir ارائه نمایید.                                                                                                    | انتقال وجه 🗧                                         |
| تابلوی اعلانات                                                                                                    | 🚍 کارت 📏                                             |
| مشتری گرامی : حداقل مبلغ تراکنش های ساتنا طبق دستورالعمل بانک مرکزی <b>۱۵۰٬۰۰۰٬۰۰۰</b> ریال می باشد<br>                                                                                                    | 🔺 تسهیلات 🗸                                          |
| ساعت کاری سامانه ها از تاریخ <b>۱۴۰۰٬۰۶۱</b> به شرح ذیل به روال قبلی تغییر خواهد کرد                                                                                                    | تسهیلا <u>ت من و پرداخت</u> اقساط<br>درخواست تسهیلات |
| بدین ترتیب ساعت شروع پردازش چرخه های پایا در روزهای عادی شنبه تا چهارشنبه: <u>۲۰۰۷ و پنج</u> شنبه و جمعه تعطیل می باشد<br>ساعات شروع پردازش چرخه های پایا جهت تسویه<br>چرخه دوم ساعت <mark>۲۶۵ وا</mark><br>چرخه دوم ساعت ۲ <b>۰۵</b> ۹<br>چرخه دوم ساعت ۲ <b>۰۵</b> ۹ | پرداخت اقساط دیگران<br>لیست درخواستهای پرداخت        |
| چر - خور ۲۰۰۰ محمد ا<br>سرویس ثبت،استعلام و انتقال چک های جدید از طریق سامانه مدیریت چک (صیاد) بانک قرض الحسنه رسالت به نشانی ذیل در<br>دسترس می باشد                                                                                                    | کے چک 🦾 🔪                                            |
| Https://Vbank.rqb.ir/pichak/login                                                                                                    | 📊 خدمات بانکداری مدرن                                |

مدیریت امور اداری و پشتیبانی دانشگاه الز<mark>هرا – اداره</mark> رفاه –

.

## چگونگی درخواست تسهیلات در اینترنت بانک

قسمت "مبلغ درخواست" و "مدت درخواست" را طبق اطلاعات وام دریافتی خود تکمیل و شماره سپرده خود را از داخل منو انتخاب نمایید. در نهایت گزینه ثبت را بزنید.

 شایان ذکر است در صورت داشتن چند سپرده نزد بانک رسالت، سپرده ای را انتخاب نمایید که با عدد ۱۰ شروع و به ۱ ختم شود. برای مثال ۱۰.XXXXXXX۱

£ & \$ 6

🚀 بانک قرض الحسب نه دسالت

|                        | افزودن به خدمات پرکاربرد                                                                                        | درخواست تسهيلات                            | Q | جستجو                                         |
|------------------------|----------------------------------------------------------------------------------------------------|--------------------------------------------|---|-----------------------------------------------|
|                        |                                                                                                    |                                            | < | خدمات پرکاربرد 🏠                              |
|                        | تسهيلات قرض الحسنه                                                                                              | نوع تسهيلات:                               | < | کی سپردہ                                      |
|                        | فرضا ۱۰۰،۰۰۰ ریال                                                                                               | مبلغ درخواست:<br>ف : ۱۸۱ ماهه مدت درخواست: | < | انتقال وجه                                    |
| •                      | · · · · · · · · · · · · · · · · · · ·                                                                           | فرحت ۲۵ ۲۵ ماند.                           | < | 🔁 کارت                                        |
|                        | -<br>ا الطفاً پس از واریز این تسهیلات، مبلغ آن از سیرده اینجانب برداشت و به حساب مرتبط با موضوع معرفی وام منتقل | شرح تسهیلات:                               | ~ | تسهيلات                                       |
|                        | گردد.                                                                                                    |                                            |   | تسهیلات من و پرداخت اقساط<br>درخواست تسهیلات  |
|                        | 🐱 ثبت < بازگشت                                                                                                  |                                            |   | پرداخت اقساط دیگران<br>لیست درخواستهای پرداخت |
|                        |                                                                                                    |                                            | < | / چک                                          |
| قار النجر المراجع بغار |                                                                                                    |                                            | < | 👌 گزارشها                                     |
|                        | مديريت المور اداري و پستيباني دانس                                                                              |                                            |   |                                               |

بعد از چند روزکاری ، درخواست شما از طریق بانک بررسی و نتیجه آن از طریق اینترنت بانک در قسمت "درخواست تسهيلات"، قابل مشاهده مي باشد.

چگونگی درخواست تسهیلات در اینترنت بانک

| کر شدہ | بانک است و علت آن نیز ذ                  | شما از طرف | رد درخواست | . به معنی | دا کردہ باشد    | نى تغيير پيا | صورا | ست شما از سفید به م   | اگر رنگ سطر درخوا، |
|--------|------------------------------------------|------------|------------|-----------|-----------------|--------------|------|-----------------------|--------------------|
|        | بدهي بانكي بانک ملى شعبه دانشگاه الزهرا- | رد شده     | ۲۰         | ٢٥        | ۵۰٬۰۰۰،۰۰۰ ریال | 1600/016/01  | 10   | ٣ قرض الحسنه عادي ١.١ | است.               |

اگر رنگ سطر درخواست شما از سفید به آبی تغییر پیدا کرده باشد به معنی قبول درخواست شما از طرف بانک است و از قسمت عملیات، گزینه محمومها را زده و به صورت الکترونیکی قرارداد را امضا بفرمایید.

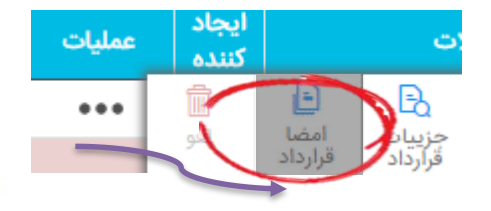

مدیریت امور اداری و پشتیبانی دانشگاه الز<mark>هرا – اداره</mark> رفاه

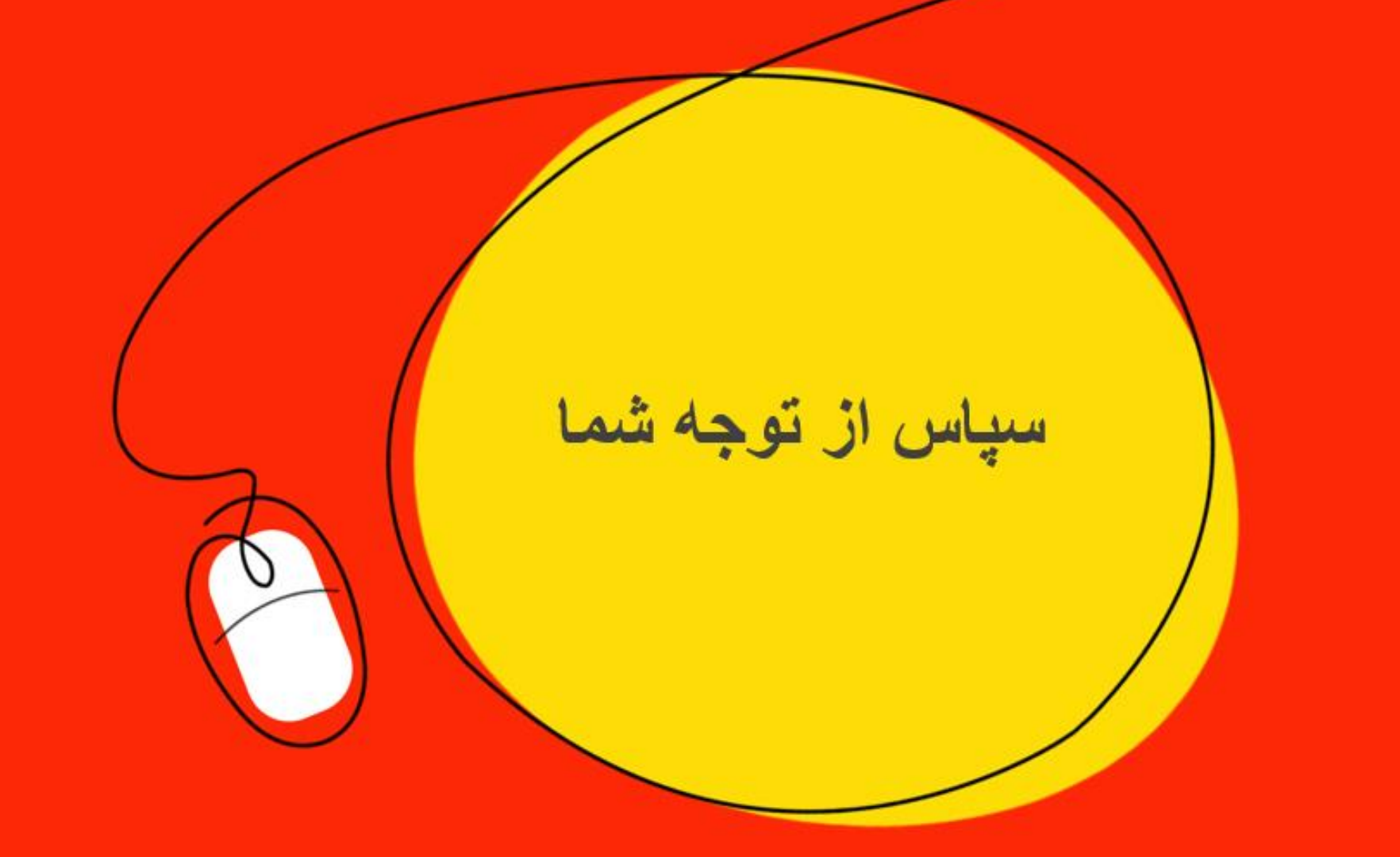